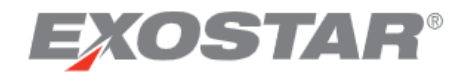

# SCP-MOD Discrete Orders – Supplier Quick Reference Guide April 2021

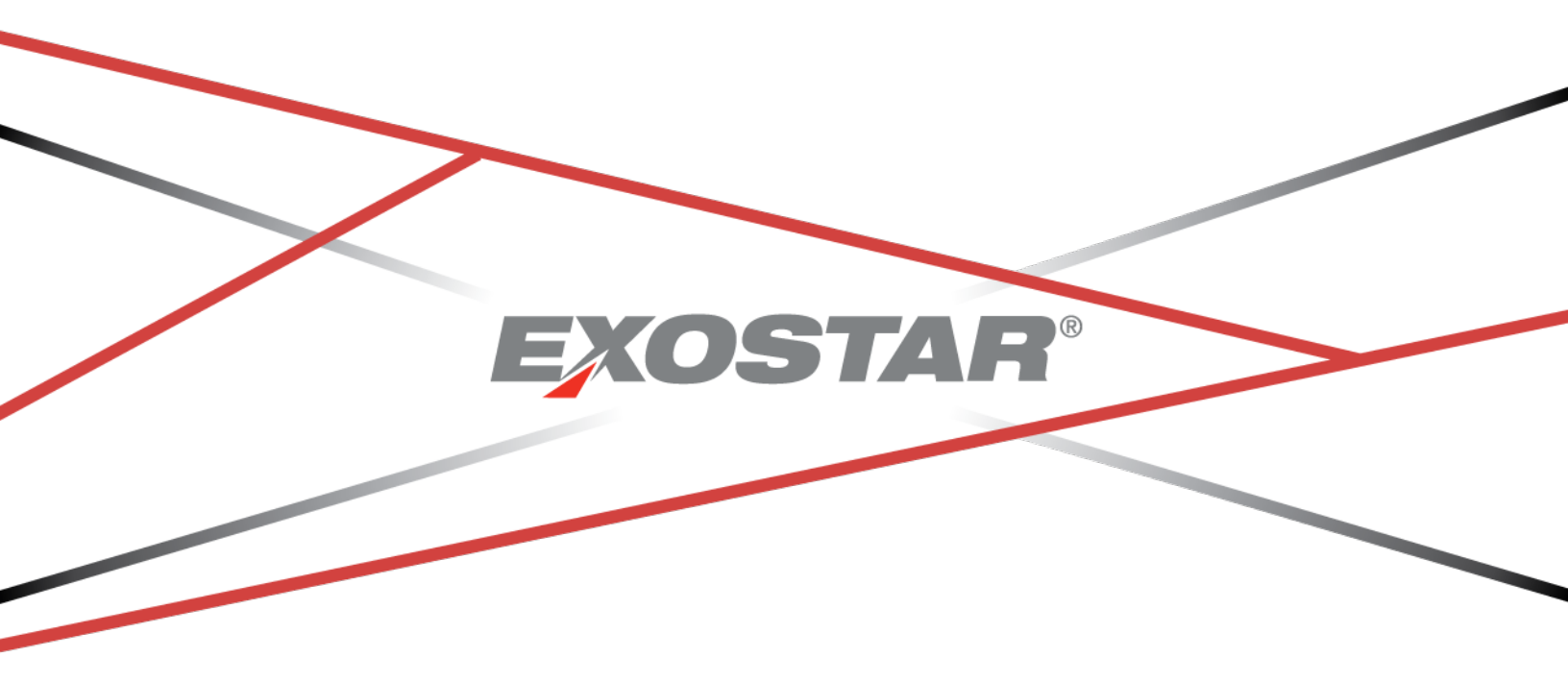

Copyright ©2021 Exostar LLC. All rights reserved.

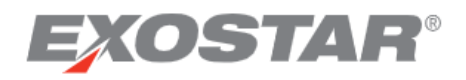

Discrete orders are created in CP&F and then automatically sent to SCP for review and response by the supplier. The supplier receives an email notification that there are new or updated discrete orders in SCP-MOD. When the supplier creates a response in SCP-MOD, that response is sent to CP&F.

## Step 1: Locate an Order

# Option 1 – Locate Order by Status

1. Click on My Workspace.

| Ministry of Defence                      |                                                                                   |
|------------------------------------------|-----------------------------------------------------------------------------------|
| × Menu $\bigstar_+$ Add to Favorites     |                                                                                   |
| Filter workflows<br>Home<br>My Workspace | Icome to Exostar Supply Chain<br>nagement Platform.                               |
| Exceptions<br>Order Management           | <ul> <li>he Menu button on the top left to access the options pration.</li> </ul> |

2. In the **Order Summary** field, click the grey number link for an order state.

| Ministry of Defence             |                                   |                    | 0    | Margaret Pfisterer<br>BAdmin: MOD DBS-DEV |
|---------------------------------|-----------------------------------|--------------------|------|-------------------------------------------|
| = Menu 🗙 + Add to Favorites     |                                   |                    |      | ٠                                         |
| My Workspace                    |                                   |                    |      | o ¢ 🖍 🖶 S                                 |
| test                            | Welcome, Margaret P               | fisterer.          |      | ^                                         |
| Supply Network Exceptions 🗵 🛛 🗄 | Order Summary :                   | Shipment Summary : | Invo | ice Summary :                             |
| 1                               | 1 🕒 New                           | 0 1                | 0    | Rejected                                  |
| нібн                            | 0 Updated                         | Shipped Archived   | 1    | Open                                      |
|                                 | 2 Supplier Rejected               |                    | 1    | Archived                                  |
|                                 | 0 Acknowledged with<br>Exceptions |                    |      |                                           |

3. The Discrete Order List page opens.

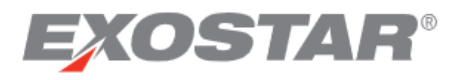

|        | istry of Defenc                          | e                         |                    |                       | 0                   | SAdmin: 11756153  | Margaret Pfisterer<br>5: CPF Test Supplier |
|--------|------------------------------------------|---------------------------|--------------------|-----------------------|---------------------|-------------------|--------------------------------------------|
| ≡ Menu | $\bigstar_+$ Add to Favorites            | $\rangle$                 |                    |                       |                     |                   | ٠                                          |
| A Orde | r Management $~  ightarrow ~  ightarrow$ | Discrete Order $~~$ $>$ [ | Discrete Order Sun | nmary $ angle$ Discre | te Order List       |                   |                                            |
| Dis    | crete Orde                               | er Schedules              | Page 1 of 2; 38 Re | cords                 |                     |                   | \$ ±                                       |
|        | Order No. 主 🚦                            | Int. Line No. 2           | Line/Ship :        | Status :              | Order Created :     | Contract No. :    | Original Purchase                          |
|        | 1834399 48                               | 10,002                    | 1/2                | New                   | 2017-01-24 11:14:52 | MPS/021           |                                            |
|        | 30001658                                 | 10,001                    | 1/1                | New                   | 2017-04-07 15:24:45 | SR-APSPL-20170309 |                                            |
|        | 30019448                                 | 10,001                    | 1/1                | New                   | 2017-07-12 15:56:05 | SR-APSPL-20170515 | T385409219-1                               |
|        | 30019448                                 | 20,001                    | 2/1                | New                   | 2017-07-12 15:56:05 | SR-APSPL-20170515 | T385409219-1                               |
|        | 30019451                                 | 20,001                    | 2/1                | New                   | 2017-07-13 09:47:06 | SR-APSPL-20170515 | T385409222-1                               |
|        | 30019460                                 | 10,001                    | 1/1                | New                   | 2017-07-13 14:11:03 | SR-APSPL-20170515 | T385409232-1                               |
|        | 20010100                                 | 20.001                    | 2.14               | ••                    |                     | CD 10001 20170515 | T005 (000000 4                             |
| Accept | Acknowledge with                         | h Exceptions Reject       | Create Shipme      | ent Create li         | View Histor         | ory Reset         | ords per page 20 ~                         |

# Option 2 – Locate Order Using Search Criteria

1. On the **Menu**, hover over **Order Management** to display the sub-menu. Under the **Discrete Order** section, click **Search**.

| Ministry of Defence       | 0              | Margaret Pfisterer 8<br>SAdmin: 114001844: ExoSCP2.1Seller_ORG |
|---------------------------|----------------|----------------------------------------------------------------|
| × Menu 🛧 Add to Favorites |                | \$                                                             |
| Filter workflows          | Discrete Order | Invoice                                                        |
| Home                      | Summary        | Create Invoice                                                 |
| My Workspace              | Search         | Summary                                                        |
| Exceptions +              | Print Orders   | Search                                                         |
| Order Management          | History        | Draft Search                                                   |
| Master Data               |                | History                                                        |
| Upload/Download           | Shipment       | Draft History                                                  |

2. Enter key words to search (use \* as wildcard).

**NOTE:** Search terms are case sensitive.

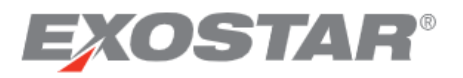

| Ministry of Defence                                                                                                    |                      | 0            | SAdmin: 11 | Margaret Pfister<br>7561535: CPF Test Suppli | er \varTheta |
|----------------------------------------------------------------------------------------------------|----------------------|--------------|------------|----------------------------------------------|--------------|
| ■ Menu     ★+ Add to Favorites                                                                                           |                      |              |            |                                              | ٠            |
| ightarrow $ightarrow$ Order Management $ightarrow$ $ightarrow$ Discrete Order $ightarrow$ $ightarrow$ Discrete Order Sea | arch                 |              |            |                                              |              |
| ⊖ Search Discrete Orders                                                                                                 | Saved S              | earches None | *          | Save Search                                  | ) 🌣          |
| Filling in at least one field will return results more quickly.                                                          |                      |              |            |                                              |              |
| Order No.                                                                                                    | Order Created        | YYYY-MM-DL   |            | YYYY-MM-DD                                   | ] 3≇         |
| Rev. No.                                                                                                    | Change Order<br>Date | YYYY-MM-DL   |            | YYYY-MM-DD                                   | ≣            |
| Contract No.                                                                                                    | Buyer Name           |              |            |                                              | 0            |
| Supplier                                                                                                    | NCAGE                |              |            |                                              | 0            |
| Reset Search                                                                                                    |                      |              |            |                                              |              |

3. Click Search. The Discrete Order List page opens.

|                                                  | stry of Defenc                                                                                                    | e                   |               |               | ?                   | SAdmin: 117561535 | Margaret Pfisterer<br>S: CPF Test Supplier |  |  |
|--------------------------------------------------|----------------------------------------------------------------------------------------------------|---------------------|---------------|---------------|---------------------|-------------------|--------------------------------------------|--|--|
| ≡ Menu                                           | ■ Menu     ★. Add to Favorites                                                                                                    |                     |               |               |                     |                   |                                            |  |  |
| A Order                                          | $igarhlinehet{A}$ Order Management $\ igsracksim \ igarrow \ iggracksim \ $ Discrete Order $\ \ igsracksim \ \ iggracksim \ iggracksim \ \ iggracksim \ \ iggracksim \ \ iggracksim \ \ iggracksim \ \ iggracksim \ \ iggracksim \ \ \ iggracksim \ \ \ \ \ \ \ \ \ \ \ \ \ \ \ \ \ \ \$ |                     |               |               |                     |                   |                                            |  |  |
| Discrete Order Schedules Page 1 of 2; 38 Records |                                                                                                    |                     |               |               |                     |                   |                                            |  |  |
|                                                  | Order No. 1                                                                                                    | Int. Line No. 🙎 🚦   | Line/Ship :   | Status :      | Order Created :     | Contract No.      | Original Purchase                          |  |  |
|                                                  | 1834399 48                                                                                                    | 10,002              | 1/2           | New           | 2017-01-24 11:14:52 | MPS/021           |                                            |  |  |
|                                                  | 30001658                                                                                                    | 10,001              | 1/1           | New           | 2017-04-07 15:24:45 | SR-APSPL-20170309 |                                            |  |  |
|                                                  | 30019448                                                                                                    | 10,001              | 1/1           | New           | 2017-07-12 15:56:05 | SR-APSPL-20170515 | T385409219-1                               |  |  |
|                                                  | 30019448                                                                                                    | 20,001              | 2/1           | New           | 2017-07-12 15:56:05 | SR-APSPL-20170515 | T385409219-1                               |  |  |
|                                                  | 30019451                                                                                                    | 20,001              | 2/1           | New           | 2017-07-13 09:47:06 | SR-APSPL-20170515 | T385409222-1                               |  |  |
|                                                  | 30019460                                                                                                    | 10,001              | 1/1           | New           | 2017-07-13 14:11:03 | SR-APSPL-20170515 | T385409232-1                               |  |  |
|                                                  | 20040450                                                                                                    | 20.004              | 2.14          | ••            |                     |                   | T0054000004                                |  |  |
| Accept                                           | Acknowledge wit                                                                                                    | h Exceptions Reject | Create Shipme | ent Create Ir | View Histo          | ge Jump Reco      | ords per page 20 ×                         |  |  |

4. Check the box next to the **Order Number** or click the blue **hyperlink**.

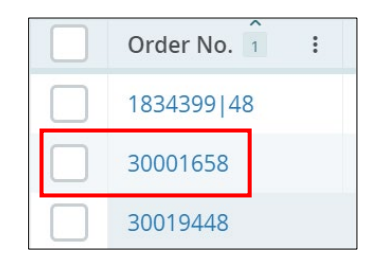

5. The **Discrete Order Details** page opens, providing the details of an individual order.

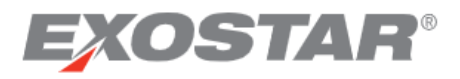

| Ministry of Defence                             |                                             |                                                 |                                 | SAdmin: 117               | Margaret Pfisterer<br>561535: CPF Test Supplier |  |
|-------------------------------------------------|---------------------------------------------|-------------------------------------------------|---------------------------------|---------------------------|-------------------------------------------------|--|
| enu 🔺 Add to Favorites 🔪                        |                                             |                                                 |                                 |                           |                                                 |  |
| Order Management 👻 👌 Discrete C                 | Order 👻 👌 Discrete Order Summary 👌 Discrete | Order List Details                              |                                 |                           |                                                 |  |
| Discrete Order Details                          |                                             |                                                 |                                 | Full Print                | Summary Print                                   |  |
| Order No. *                                     | Ship To Address                             | Release Number                                  |                                 | Ship To Company           |                                                 |  |
| 30019451                                        | PTP SSC 🖄                                   | -                                               |                                 | PTP SSC                   |                                                 |  |
| Rev. No.                                        | Requestor Name                              | Order Created                                   |                                 | Requestor UIN             |                                                 |  |
| 1                                               | No requestor                                | 2017-07-13                                      |                                 | D4443T                    |                                                 |  |
| Change Order Date                               | Requestor Fax                               | Header Last Modifie                             | ed                              | NCAGE                     |                                                 |  |
| 2017-07-12                                      | -                                           | 2017-07-14                                      |                                 | SSX76                     |                                                 |  |
| Order Status                                    | Supplier Message                            | Sender                                          |                                 | Supplier Address          |                                                 |  |
| New                                             | Create                                      | Ministry of Defence                             | e                               | ANDREAS PETSAS & SONS PUB | LIC LTD 🛛                                       |  |
| Buyer Address                                   | Supplier Company                            | Buyer Fax                                       |                                 | Supplier Contact          |                                                 |  |
| Ministry of Defence 🛛                           | ANDREAS PETSAS & SONS PI                    | JBLIC LTD                                       |                                 |                           |                                                 |  |
| Buyer Name                                      | Terms of Delivery                           | Buyer Phone                                     |                                 | Payment Terms             |                                                 |  |
| Gallacher, Mr. Stuart                           | -                                           | N/A                                             |                                 | Immediate                 |                                                 |  |
| Buyer Message                                   | Contract No.                                | Supplier Ref No.                                |                                 | Original Purchase Order   |                                                 |  |
| None                                            | SR-APSPL-20170515                           |                                                 |                                 | T385409222-1              |                                                 |  |
| Bill To Address                                 | Total Order Amt                             | Bill To Contact                                 |                                 | View History              |                                                 |  |
| PTP SSC 🛛                                       | 231.89                                      | -                                               |                                 | View All History          |                                                 |  |
| Bill To Name<br>PTP SSC                         |                                             |                                                 |                                 |                           |                                                 |  |
|                                                 |                                             |                                                 |                                 |                           |                                                 |  |
| r Details Shipment Info Invoice I               | Info                                        |                                                 |                                 |                           |                                                 |  |
|                                                 |                                             |                                                 |                                 |                           |                                                 |  |
| Discrete Order Sch                              | IECULES Page 1 of 1; 2 Records              |                                                 |                                 | State All (2)             | 👻 Filter 🕸                                      |  |
| Int line bla û terrere                          | his t Castus t Dunne last his t             | Item Description                                | Complianting March 1 - Older To | Chin To Address           | Descuentes Name                                 |  |
| Int. Line No. 1 E Line/S                        | nip : Status : Buyer Item No. :             | Item Description                                | Supplier item No. : Ship To     | : Snip to Address : I     | Requestor Name                                  |  |
|                                                 |                                             | Maintaing printer 385409222-1/1 in Walker House | P385409222-1/1 DBA PtP          | DBA PtP 🗹 🕴               | Requestor on Header                             |  |
| 10,001 1/1                                      | Updated N/A                                 | 51                                              |                                 |                           |                                                 |  |
| 10,001         1/1           20,001         2/1 | New N/A                                     | Maintaing printer 385409222-1/2 in Walker House | P385409222-1/2 DBA PtP          | DBA PtP 🖄 I               | Requestor on Header                             |  |

Step 2: Print Orders (Optional) - Print a Single Order

1. To print one order, go to the **Order Details** page and click the **Full Print** or **Summary Print** button.

| Min                        | istry of Defence                                                                            |                                       | ?          | Margaret Pfisterer<br>BAdmin: MOD DBS-DEV | 0 |
|----------------------------|---------------------------------------------------------------------------------------------|---------------------------------------|------------|-------------------------------------------|---|
| ≡ Menu                     | ★+ Add to Favorites                                                                         |                                       |            |                                           | ٠ |
| $igarhletherapide{1}$ Orde | er Management 👻 $ angle$ Discrete Order 👻 $ angle$ Discrete Order Summary $ angle$ Discrete | e Order List $ ightarrow$ Details     |            |                                           |   |
| ⊖ Disc                     | rete Order Details                                                                          |                                       | Full Print | Summary Print                             | × |
| Orde<br><b>3000</b>        | r No. *<br>0811                                                                             | Ship To Address PTP SSC 🖸             |            |                                           |   |
| Relea                      | se Number                                                                                   | Ship To Company<br><b>PTP SSC</b>     |            |                                           |   |
| Rev. I<br>0                | No.                                                                                         | Requestor Name<br><b>No requestor</b> |            |                                           |   |
| Orde<br><b>2016</b>        | r Created<br>06-28                                                                          | Requestor UIN<br>                     |            |                                           |   |

2. In the pop-up window, wait until the status changes to **Completed** and the **File Name** becomes a link. Then click the link to download the file.

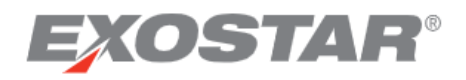

|     | Request Complete. Click on the file name or status for details. |        |                     |           |   |                     |   |                     |   |                                |
|-----|-----------------------------------------------------------------|--------|---------------------|-----------|---|---------------------|---|---------------------|---|--------------------------------|
| Jol | b List Total 1 recor                                            | ds - F | Page 1 of 1         |           |   |                     |   |                     |   | C                              |
|     | Document Type                                                   | ÷      | File Name 🚦         | Status 2  | : | Creation Time       | : | Completion Time     | ÷ | User Name                      |
| 1   | Discrete Order Full Pr                                          | int    | DiscPOFullPrint.pdf | Completed |   | 2021-04-07 19:23:46 |   | 2021-04-07 19:23:54 |   | pfistererm_1230@securepass.exc |
|     | 4                                                               |        |                     |           |   |                     |   |                     |   | *                              |
|     |                                                                 |        |                     |           |   |                     |   |                     |   | < Page 1 of 1 >                |

# Print Multiples Orders at One Time

1. To print multiple orders, go to **Order Management**, **Discrete Order**, and then to **Print Orders** on the menu.

| Ministry of Defence               |                |  |  |  |  |  |  |
|-----------------------------------|----------------|--|--|--|--|--|--|
| × Menu $\star_+$ Add to Favorites |                |  |  |  |  |  |  |
| Filter workflows                  | Discrete Order |  |  |  |  |  |  |
| Home                              | Summary        |  |  |  |  |  |  |
| My Workspace                      | Search         |  |  |  |  |  |  |
| Exceptions •                      | Print Orders   |  |  |  |  |  |  |
| Order Management                  | History        |  |  |  |  |  |  |
| Master Data                       |                |  |  |  |  |  |  |

2. Enter search criteria to locate the orders to be printed (for example, an **Order Created** date range or **Supplier Company**).

| Ministry of Defence                                             |              |                      |            | 0 | Margaret Pfistere<br>BAdmin: MOD DBS-DE | 0  |
|-----------------------------------------------------------------|--------------|----------------------|------------|---|-----------------------------------------|----|
| $\equiv$ Menu $\bigstar_+$ Add to Favorites                     |              |                      |            |   |                                         | ٠  |
| ↑ Order Management > Discrete Order > Discrete                  | Order Search |                      |            |   |                                         |    |
| ⊖ Search Discrete Orders                                        |              |                      |            |   | Save Search                             | \$ |
| Filling in at least one field will return results more quickly. |              |                      |            |   |                                         |    |
| Order No.                                                       | 0            | Order Created        | YYYY-MM-DD |   | YYYY-MM-DD                              | 莊  |
| Rev. No.                                                        | 0            | Change Order<br>Date | YYYY-MM-DD |   | YYYY-MM-DD                              | 幸  |
| Contract No.                                                    | 0            | Buyer Name           |            |   |                                         | 0  |
| Supplier Company ASSOCIATED TRAINERS LTD ×                      | 0            | NCAGE                |            |   |                                         | 0  |
|                                                                 |              |                      |            |   |                                         |    |
| Reset                                                           |              |                      |            |   |                                         |    |

3. Click **Search**. The list of orders will appear on a list page.

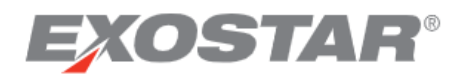

| Min                        | Ministry of Defence @ Margaret<br>BAdmin: MOD                                           |                        |                       |                |                     |              |                 |               |          | ŝ |  |  |
|----------------------------|-----------------------------------------------------------------------------------------|------------------------|-----------------------|----------------|---------------------|--------------|-----------------|---------------|----------|---|--|--|
| ■ Menu ★+ Add to Favorites |                                                                                         |                        |                       |                |                     |              |                 |               |          |   |  |  |
| ♠ ) Ord                    | ♠ > Order Management → > Discrete Order → > Discrete Order Search > Discrete Order List |                        |                       |                |                     |              |                 |               |          |   |  |  |
| Dis                        | crete Order                                                                             | Schedules <sub>F</sub> | Page 1 of 1; 6 Record | ls, 3 Selected |                     |              |                 |               | ¢ ±      |   |  |  |
|                            | Order No. 1                                                                             | Int. Line No. 💈 🚦      | Line/Ship :           | Status :       | Order Created :     | Contract No. | Original Purcha | se Order 🛛 🗄  | Header L |   |  |  |
|                            | 30000735                                                                                | 10,001                 | 1/1                   | Accepted       | 2016-06-24 13:45:56 | 30000735     | LPO2016061601   |               | 2016-06- |   |  |  |
|                            | 30000737                                                                                | 10,001                 | 1/1                   | Accepted       | 2016-06-24 13:49:56 | 30000737     | LPO2016060602   | 1             | 2016-06- |   |  |  |
|                            | 30000811                                                                                | 10,001                 | 1/1                   | New            | 2016-06-28 17:54:22 |              |                 |               | 2016-06- |   |  |  |
|                            | MP.7038503743.UAT.1                                                                     | 10,000                 | 1/0                   | Closed         | 2018-05-16 23:51:11 | A6/4456      | OrigOrdNumsx    |               | 2021-04- |   |  |  |
|                            | POACK_ACT_01                                                                            | 10,001                 | 1/1                   | Accepted       | 2016-06-16 13:24:14 | POACK_ACT_01 | LPO_20160606_   | 02            | 2016-06- |   |  |  |
|                            | POACK_RJT_01                                                                            | 10,001                 | 1/1                   | Accepted       | 2016-06-16 13:20:12 | POACK_RJT_01 | LPO_20160616_   | 01            | 2016-06- |   |  |  |
|                            |                                                                                         |                        |                       |                | <                   |              |                 |               | +        |   |  |  |
| Full Pr                    | View History                                                                            |                        |                       |                |                     | (            | < >             | Records per p | age 20 ~ |   |  |  |

- 4. Use the checkboxes on the left side of the screen to select the orders, and then click Full Print.
- 5. In the pop-up window, wait until the status changes to **Completed** and the **File Name** becomes a link. Then click the link to download the file.

|     |                          | 6      | Request Comp    | olete. C | lick on the file | nam | ne or status for details. |                     |   |                                |
|-----|--------------------------|--------|-----------------|----------|------------------|-----|---------------------------|---------------------|---|--------------------------------|
| Jol | D List Total 1 record    | s - Pa | age 1 of 1      |          |                  |     |                           |                     |   | C                              |
|     | Document Type            | :      | File Name       | :        | Status 2         | :   | Creation Time             | Completion Time     | : | User Name                      |
| 1   | Discrete Order Full Prin | nt     | DiscPOFullPrint | t.pdf    | Completed        |     | 2021-04-07 19:23:46       | 2021-04-07 19:23:54 |   | pfistererm_1230@securepass.exc |
|     | 4                        |        |                 |          |                  |     |                           |                     |   | •                              |
|     |                          |        |                 |          |                  |     |                           |                     |   | < Page 1 of 1 >                |

#### Respond to Orders: Responding to a Single Order

1. Go to the **Order Details** page.

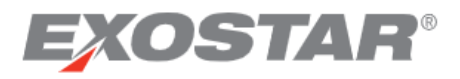

| nu  🛧 Add to Favorites 🔪           |                                                       |                                                 |                             |                         |                     |
|------------------------------------|-------------------------------------------------------|-------------------------------------------------|-----------------------------|-------------------------|---------------------|
| Order Management 👻 👌 Discrete Orde | r 👻 $ angle$ Discrete Order Summary $ angle$ Discrete | Order List > Details                            |                             |                         |                     |
| Discrete Order Details             |                                                       |                                                 |                             | Full Pi                 | rint Summary Print  |
| Order No. *                        | Ship To Address                                       | Release Number                                  |                             | Ship To Company         |                     |
| 30019451                           | PTP SSC 🗹                                             | -                                               |                             | PTP SSC                 |                     |
| Rev. No.                           | Requestor Name                                        | Order Created                                   |                             | Requestor UIN           |                     |
| 1                                  | No requestor                                          | 2017-07-13                                      |                             | D4443T                  |                     |
| Change Order Date                  | Requestor Fax                                         | Header Last Modifie                             | ed                          | NCAGE                   |                     |
| 2017-07-12                         | -                                                     | 2017-07-14                                      |                             | SSX76                   |                     |
| Order Status                       | Supplier Message                                      | Sender                                          |                             | Supplier Address        |                     |
| New                                | Create                                                | Ministry of Defence                             | e                           | ANDREAS PETSAS & SONS F | UBLIC LTD           |
| Buyer Address                      | Supplier Company                                      | Buyer Fax                                       |                             | Supplier Contact        |                     |
| Ministry of Defence 🛛              | ANDREAS PETSAS & SONS F                               | UBLIC LTD                                       |                             |                         |                     |
| Buyer Name                         | Terms of Delivery                                     | Buyer Phone                                     |                             | Payment Terms           |                     |
| Gallacher, Mr. Stuart              | -                                                     | N/A                                             |                             | Immediate               |                     |
| Buyer Message                      | Contract No.                                          | Supplier Ref No.                                |                             | Original Purchase Order |                     |
| None                               | SR-APSPL-20170515                                     |                                                 |                             | T385409222-1            |                     |
| Bill To Address                    | Total Order Amt                                       | Bill To Contact                                 |                             | View History            |                     |
| PTP SSC 🛛                          | 231.89                                                | -                                               |                             | View All History        |                     |
| Bill To Name                       |                                                       |                                                 |                             |                         |                     |
| PTP SSC                            |                                                       |                                                 |                             |                         |                     |
|                                    |                                                       |                                                 |                             |                         |                     |
| Details Shipment Info Invoice Info |                                                       |                                                 |                             |                         |                     |
|                                    |                                                       |                                                 |                             |                         |                     |
| iscrete Order Scheo                | dules Page 1 of 1; 2 Records                          |                                                 |                             | State All (2)           | 🔹 👻 Filter 🕸        |
| <b>^</b>                           |                                                       |                                                 |                             |                         |                     |
| Int. Line No. 1 E Line/Ship        | E Status E Buyer Item No.                             | Item Description :                              | Supplier Item No. : Ship To | I Ship To Address I     | Requestor Name      |
| 10,001 1/1                         | Updated N/A                                           | Maintaing printer 385409222-1/1 in Walker House | P385409222-1/1 DBA PtF      | DBA PtP 🖾               | Requestor on Header |
| 20.001 2/1                         | New N/A                                               | Maintaing printer 385409222-1/2 in Walker House | P385409222-1/2 DBA PtF      | DBA PtP 🗹               | Requestor on Header |

2. Select an order line or lines and locate the **Action** buttons in the bottom left corner of the page.

| ♠ ) Orde   | r Management 👻 🔪 D | )iscrete Order 🛛 🛩 | > Discrete Ord        | er Summary $ ight angle$ Discrete | Order List $ ightarrow$ Details |                   |      |                       |              |
|------------|--------------------|--------------------|-----------------------|-----------------------------------|---------------------------------|-------------------|------|-----------------------|--------------|
| ⊕ Disc     | rete Order Details |                    |                       |                                   |                                 |                   |      | Full Print Summary Pr | int 🌣        |
| Order Deta | ils Shipment Info  | Invoice Info       |                       |                                   |                                 |                   |      |                       |              |
| Dis        | crete Order        | Schedul            | <b>es</b> Page 1 of 1 | 1; 4 Records, 1 Selected          |                                 |                   | Stat | e All (4) v Filter    | ) <b>¢</b> ± |
|            | Int. Line No. 🔒 🗄  | Line/Ship :        | Status :              | Buyer Item No.                    | Item Description                | Supplier Item No. | :    | Ship To :             | Ship To      |
| •          | 10,001             | 1/1                | New                   | N/A                               | Aceept this line 1              |                   |      | MOD Inventory Master  | MOD In       |
|            | 20,001             | 2/1                | New                   | N/A                               | Aceept this line 2              |                   |      | MOD Inventory Master  | MOD In       |
|            | 30,001             | 3/1                | New                   | N/A                               | Accept this line 3              |                   |      | MOD Inventory Master  | MOD In       |
|            | 40,001             | 4/1                | New                   | N/A                               | Reject this line                |                   |      | MOD Inventory Master  | MOD Inv      |
|            |                    |                    | _                     | •                                 |                                 |                   |      |                       | Þ            |
| Accept     | Acknowledge with E | Exceptions Rej     | ect Create S          | Shipment Create Inv               | voice View History              | Reset             |      |                       |              |
|            |                    |                    |                       |                                   |                                 | <                 | >    | Records per pa        | ige 20 ~     |

The following response actions are available for suppliers:

- Accept You have reviewed the order and it is accurate and you can fulfill it according to the buyer's requirements without any changes required.
- Acknowledge with Exceptions You are unable to fulfill the order as it stands, and need to

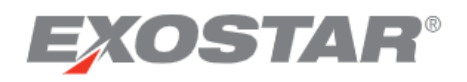

suggest some changes to it before accepting. The buyer must agree to the changes before the order can be processed.

**NOTE:** If you apply **Acknowledge with Exceptions**, the **Supplier Message** (header level field) is required.

• **Reject** – You are unwilling or unable to fulfill the order and do not wish to suggest changes.

## Respond to Orders: Respond to Multiple Orders at One Time

1. Go to the **Discrete Order List** page.

| 8                  | Mini   | stry of Defenc          | е                   |               |        |                | ?                   | SAdmin: 117    | Margaret Pfisterer<br>561535: CPF Test Supplier |
|--------------------|--------|-------------------------|---------------------|---------------|--------|----------------|---------------------|----------------|-------------------------------------------------|
| ≡M                 | enu    | ★+ Add to Favorites     | $\rangle$           |               |        |                |                     |                | \$                                              |
| $ \uparrow\rangle$ | Orde   | r Management 🕞 $ angle$ | Discrete Order 🕞 🖌  | )iscrete Orde | r Seai | rch ) Discrete | Order List          |                |                                                 |
| 1                  | Dise   | crete Orde              | er Schedules        | Page 1 of 5;  | 92 Re  | cords          |                     |                | ¢ ±                                             |
|                    |        | Order No. 主 🗄           | Int. Line No. 2     | Line/Ship     | :      | Status :       | Order Created :     | Contract No.   | Original Purchase Orde                          |
|                    |        | 16120101                | 10,001              | 1/1           |        | Accepted       | 2016-12-01 13:35:05 | 16120101       |                                                 |
|                    |        | 1834399 48              | 10,002              | 1/2           |        | New            | 2017-01-24 11:14:52 | MPS/021        |                                                 |
|                    |        | 1897696                 | 20,001              | 2/1           |        | Accepted       | 2017-01-23 16:14:13 | MS/00252       |                                                 |
|                    |        | 1962870_1               | 10,002              | 1/2           |        | Updated        | 2017-02-08 14:33:24 | FGSC/0123      |                                                 |
|                    |        | 1962870_1               | 20,005              | 2/5           |        | Updated        | 2017-02-08 14:33:24 | FGSC/0123      |                                                 |
|                    |        | 1962870_1               | 30,006              | 3/6           |        | Accepted       | 2017-02-08 14:33:24 | FGSC/0123      |                                                 |
|                    |        |                         |                     |               |        |                | •                   |                | •                                               |
| ,                  | Accept | Acknowledge with        | n Exceptions Reject | Close         | Cre    | ate Shipment   | Create Invoice      | View History R | eset                                            |
|                    |        |                         |                     |               |        |                | < > Go To           | Page Jump      | Records per page 20 ~                           |

2. Check the boxes on the left hand side to indicate which items you wish to select, then click one of the **Action** buttons at the bottom of the page.

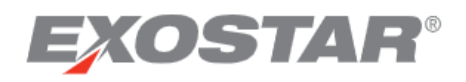

| *                  | Minis  | stry of Defence        | e                    |                   |                      |                     | 0              | <u>Margaret</u><br>SAdmin: 117561535: CPF Test | <u>Pfisterer</u> <b>B</b> |
|--------------------|--------|------------------------|----------------------|-------------------|----------------------|---------------------|----------------|------------------------------------------------|---------------------------|
| ≡M                 | enu    | ★+ Add to Favorites    | $\rangle$            |                   |                      |                     |                |                                                | ٠                         |
| $ \uparrow\rangle$ | Order  | Management 👻 $\rangle$ | Discrete Order 👻 👌 D | iscrete Order Sum | mary $ angle$ Discre | te Order List       |                |                                                |                           |
| I                  | Disc   | rete Orde              | r Schedules          | Page 1 of 14; 262 | Records, 2 Selecte   | ed                  |                |                                                | ¢ ±                       |
|                    |        | Order No. 1            | Int. Line No. 2      | Line/Ship :       | Status :             | Order Created :     | Contract No. : | Original Purchase Order                        | Header L                  |
|                    |        | 16091303               | 10,001               | 1/1               | Updated              | 2016-09-13 17:00:52 | 16091303       |                                                | 2016-09-1                 |
|                    |        | 16100702               | 30,001               | 3/1               | Updated              | 2016-10-07 11:50:44 | 16100702       |                                                | 2016-11-0                 |
|                    |        | 16101750               | 10,001               | 1/1               | Updated              | 2016-10-17 16:06:54 | 16101750       |                                                | 2018-11-1                 |
|                    |        | 16101750               | 20,001               | 2/1               | Updated              | 2016-10-17 16:06:54 | 16101750       |                                                | 2018-11-1                 |
|                    |        | 16101750               | 30,001               | 3/1               | Updated              | 2016-10-17 16:06:54 | 16101750       |                                                | 2018-11-1                 |
|                    |        | 16102401               | 10,001               | 1/1               | Updated              | 2016-10-24 13:00:54 | 16102401       |                                                | 2016-10-2                 |
|                    |        |                        |                      |                   |                      | 4                   |                |                                                | Þ                         |
| ,                  | Accept | Acknowledge with       | Exceptions Reject    | Create Shipme     | nt Create lr         | Nvoice View Histo   | ory Reset      |                                                |                           |
|                    |        |                        |                      |                   |                      | <                   | Go To Po       | age Jump Records per p                         | age 20 ~                  |

**NOTE:** If your search results include more than one page of line items, you should complete the actions on the current page and then go on to the next. Users cannot select multiple line items if search results include lines that have already been responded to or closed out. When using the **Search** workflow, make a selection from the **Status** menu to avoid this issue.

#### Response Sent to MOD

Order responses are automatically sent to MOD once all of the lines for an order are moved out of the **New** and **Updated** states by the supplier. The system checks every thirty minutes for responses that are ready to be sent.

#### Work with Change Orders

When the buyer sends a change to an order or PO schedule line, the state will change to Updated.

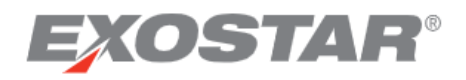

| College | Ministry of Defence                                                                                                    |        |           | 0                   | Margaret Pfisterer<br>SAdmin: 117561535: CPF Test Supplier | 0  |
|---------|----------------------------------------------------------------------------------------------------|--------|-----------|---------------------|------------------------------------------------------------|----|
| =       | Menu 🖌 + Add to Favorites 👌                                                                                                |        |           |                     |                                                            | \$ |
| 1       | $\uparrow$ $\rangle$ Order Management $\checkmark$ $\rangle$ Discrete Order $\rightsquigarrow$ $\rangle$ Discrete Order Su | immary |           |                     |                                                            |    |
| S       | chedule/Line Summary Header Summary                                                                                        |        |           |                     |                                                            |    |
| €       | Schedule/Line Summary                                                                                                    |        |           | Saved Searches None | <ul> <li>Save Search</li> </ul>                            | ۵  |
|         | Results                                                                                                    |        |           |                     |                                                            |    |
|         | Status                                                                                                    | Total  | Status    |                     | Total                                                      |    |
|         | New                                                                                                    | 47     | Accepted  |                     | 2959                                                       |    |
|         | Updated                                                                                                    | 262    | Archived  |                     | 2                                                          |    |
|         | Supplier Rejected                                                                                                    | 45     | Closed    |                     | 4746                                                       |    |
|         | Acknowledged with Exceptions                                                                                               | 29     | Cancelled |                     | 2                                                          |    |

The **Revision Number** will increase for each change sent from MOD. The **Change Order Date** is also posted in the header section.

| Ministry of Defence                                               |                                                                            |
|-------------------------------------------------------------------|----------------------------------------------------------------------------|
| ■ Menu ★+ Add to Favorites                                        |                                                                            |
| $igamma$ Order Management $\ \ \ \ \ \ \ \ \ \ \ \ \ \ \ \ \ \ \$ | angle Discrete Order Summary $ angle$ Discrete Order List $ angle$ Details |
| ⊖ Discrete Order Details                                          |                                                                            |
| Order No. *                                                       | Ship To Address                                                            |
| 16091303                                                          | PTP SSC 🗹                                                                  |
| Release Number<br>                                                | Ship To Company<br><b>PTP SSC</b>                                          |
| Rev. No.<br>1                                                     | Requestor Name<br><b>No requestor</b>                                      |
| Order Created                                                     | Requestor UIN                                                              |
| 2016-09-13                                                        |                                                                            |
| Change Order Date<br>2016-09-13                                   | Requestor Fax<br>                                                          |

Changes to the Request Deliver Date, Quantity, or Unit Price are highlighted in yellow within SCP.

| 🛞 Min   | istry of Defer                | nce            |                  |                 |                        |            | 0          | Margaret Pfisterer<br>BAdmin: MOD DBS |
|---------|-------------------------------|----------------|------------------|-----------------|------------------------|------------|------------|---------------------------------------|
| ≡ Menu  | ★ <sub>+</sub> Add to Favorit | es 👌           |                  |                 |                        |            |            |                                       |
| ♠ ) Ord | er Management 🗸 🗸             | Discrete Order | ✓ ) Discrete Ord | er Summary      | Discrete Order List    |            |            |                                       |
| Dis     | crete Ord                     | der Schedu     | les Page 1 of    | 14; 267 Records |                        |            |            | ¢ ±                                   |
|         | Order No.                     | Int. Line No.  | Line/Ship 1      | Status :        | Request Deliver Date 1 | Quantity : | Unit Price | Order Created                         |
|         | 2016071803                    | 10,001         | 1/1              | Updated         | 2016-07-28             | 10         | 11.00      | 2016-07-18 15:16:36                   |
|         | 30500155                      | 10,001         | 1/1              | Updated         | 2016-10-27             | 2          | 20.00      | 2016-10-31 14:47:27                   |
|         | 30500156                      | 10,001         | 1/1              | Updated         | 2016-10-31             | 1          | 100.00     | 2016-11-01 15:15:52                   |
|         | 40001136                      | 10,001         | 1/1              | Updated         | 2016-11-06             | 3          | 10.00      | 2016-11-01 18:30:17                   |
|         | 40001138                      | 10,001         | 1/1              | Updated         | 2016-11-06             | 2          | 10.00      | 2016-11-01 17:32:13                   |
|         | 40001147                      | 10,001         | 1/1              | Updated         | 2016-11-07             | 1          | 10.00      | 2016-11-02 11:36:36                   |
|         | 30500185                      | 10,001         | 1/1              | Updated         | 2016-11-08             | 2          | 300,000.00 | 2016-11-09 11:39:43                   |
|         |                               |                |                  |                 | 4                      |            |            | ۱.<br>۲                               |

To view what has changed in more detail, click on the Order No. and select Full Print. Changes since

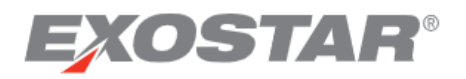

your last response are highlighted with a red asterisk on the PO full printout. Click **View History** to see who made changes and when.

| Bill To Ad<br>PTP SSC | dress<br>🖸       |              |             |                         |       | Total Order Amt<br><b>12.00</b>  |   |                   |       |         |     |                |          |
|-----------------------|------------------|--------------|-------------|-------------------------|-------|----------------------------------|---|-------------------|-------|---------|-----|----------------|----------|
| Bill To Co<br>        | ntact            |              |             |                         |       | View History<br>View All History |   |                   |       |         |     |                |          |
| Bill To Na<br>PTP SSC | me               |              |             |                         |       |                                  |   |                   |       |         |     |                |          |
|                       |                  |              |             |                         |       |                                  |   |                   |       |         |     |                |          |
| Order Details         | Shipment Info    | Invoice Info |             |                         |       |                                  |   |                   |       |         |     |                |          |
| Discr                 | ete Orde         | er Sched     | ules Page 1 | of 1; 1 Records, 1 Sele | ected |                                  |   |                   | State | All (1) | ~   | Filter 🛱       | <u>+</u> |
| Ir                    | nt. Line No. 🛛 🚦 | Line/Ship :  | Status :    | Buyer Item No.          | :     | Item Description                 | : | Supplier Item No. | ÷     | Ship To | :   | Ship To Addres | s i      |
| 0                     | 10,001           | 1/1          | Updated     | 1450000331299           |       | BIMS Drill 1.5mm                 |   |                   |       | PTP SSC |     | PTP SSC 🛛      |          |
| _                     |                  |              |             | 4                       |       |                                  |   |                   |       |         |     |                | +        |
| View H                | istory           |              |             |                         |       |                                  |   |                   |       |         |     |                |          |
|                       |                  |              |             |                         |       |                                  |   | (                 | <     | >       | Red | cords per page | 20 ~     |

Click the + icons to expand revision history details. The + icons revert to – icons once they've been selected.

| Change Field                                                                       | Operation Type   |                            |                     |                       |
|------------------------------------------------------------------------------------|------------------|----------------------------|---------------------|-----------------------|
| 43 selected ×                                                                      |                  |                            |                     |                       |
|                                                                                    | Update × Ins     | ert 🗙 🛛 Delete Prom        | nise ×              | ~                     |
| Refresh                                                                            |                  |                            |                     |                       |
| Refresh                                                                            |                  |                            |                     |                       |
|                                                                                    |                  |                            |                     |                       |
| Transaction Date : User                                                            | Role             | Change Field               | Old Value :         | New Value             |
| · 2018-11-13                                                                       |                  |                            |                     |                       |
|                                                                                    |                  |                            |                     |                       |
| © 2017-05-25                                                                       |                  |                            |                     |                       |
| O 2017-05-25     O 14:09:07     Oliverg_2773@securepass.exostartest.com-exostarscq | 5 SAdmin: 117561 | Last Action                | InsertOrUpdate      | DepUpdateShipmentInfo |
|                                                                                    | 5 SAdmin: 117561 | Last Action<br>Shipped Qty | InsertOrUpdate<br>0 | DepUpdateShipmentInfo |
| O 2017-05-25     O 14:09:07    Oilverg_2773@securepass.exostartest.com-exostarscp  | 5 SAdmin: 117561 | Last Action<br>Shipped Qty | InsertOrUpdate<br>0 | DepUpdateShipmenti    |